## How to update PGS servos firmware by Multi Setting Gear

## Firmware update table

| Servo Name    | File Name | Dispaly information<br>After update | Multi Setting Gea |
|---------------|-----------|-------------------------------------|-------------------|
| PGS-LH        | P5101106  | V51.01R106                          | 0                 |
| PGS-XB        | P5101207  | V51.01R207                          | 0                 |
| PGS-XR        | P5101307  | V51.01R307                          | 0                 |
| PGS-LH Type-D | P5101403  | V51.01R403                          | 0                 |
| PGS-CL and CX | P5201103  | V52.01R103                          | 0                 |

1.Insert Micro SD card to your computer

save unzip file (P5\*\*\*\*\*\*.PRO) to root in Micro SD card.

2.Insert Micro SD card to Multi Setting Gear

Connect PGS-CL or PGS-CX to Multi Setting Gear, then turning on the Gear.

3.If the Gear display "SERVO CONNECT OK?,"

press back key 3 times and display

"SETTING GEAR FOR PGS-LH/XB/XR or SETTING GEAR FOR PGS-CL/CX."

\*If the display did not show the connected PGS servos, it need to switch Multi Setting Gear Firmware for connected servos.

Please check how to change Multi Setting Gear firmware on our website.

(http://sanwa-denshi.com/rc/car/option2/multi\_setting\_gear.html)

4.Move to "SERVO PROGRAM UPDATE [3]" by ▲SELECT▼ key Press Enter key.

5.Select update file "P5201103" by ▲SELECT▼ key Press Enter to start update.
(Firmware update will be finished for about 10 seconds after press enter.)

6.After update is completed, please move to "INFORMATION (VERSION)[4]" Enter to check "PGS:V5\*.01R.\*\*\*."